# ARM®mbed

Programování kitu F0- Lab v C++ pomocí on line IDE mbed

Klub ETC, ČVUT FEL, kat. měření

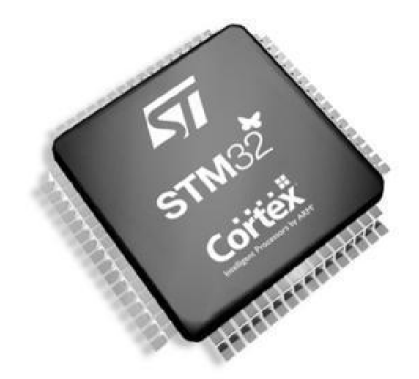

ETC 2018 11 27, kat. měření, ČVUT, FEL, Praha

### Další použití desky F0 - Lab

Procesor firmy STMicroelectronics **STM32F042F6P6** s jádrem ARM Cortex – M0, stejný jako v deskách ST Nucleo

Je nějaká možnost **tvorby programů** pro jednoduché nenáročné aplikace bez studia struktury procesoru (nastavování periferií,.....)?

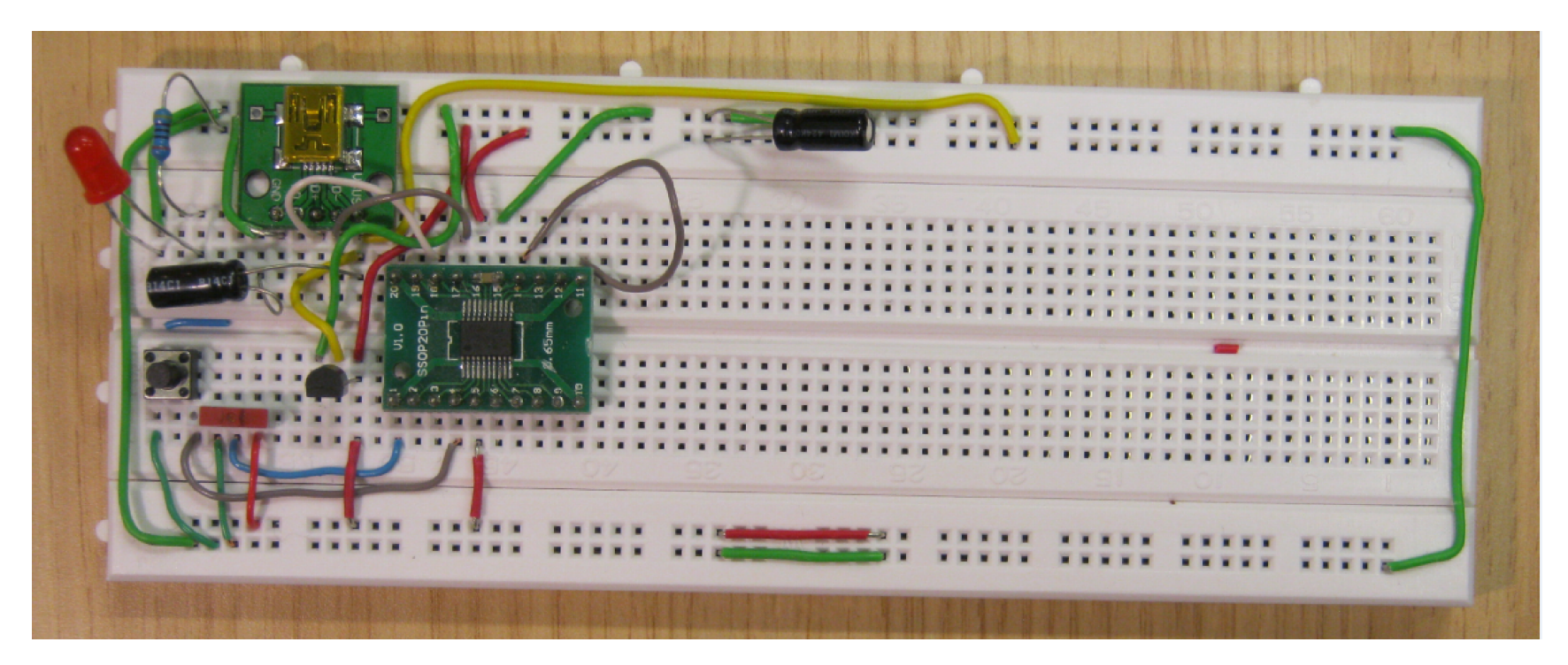

### **Desky STM 32 Nucleo**

**STM32 Nucleo** desky **pro seznámení s procesory STM32** Celá řada desek (cca 40 desek) viz **st.com/stm32nucleo** Dotované ceny, výhodné **Nucleo** STM32F303RE (260 Kč bez DPH) Pozn. pro Nucleo STM32F303RE – máme program LEO - osciloskop, funkční generátor, voltmetr <u>https://embedded.fel.cvut.cz/platformy/leo</u>

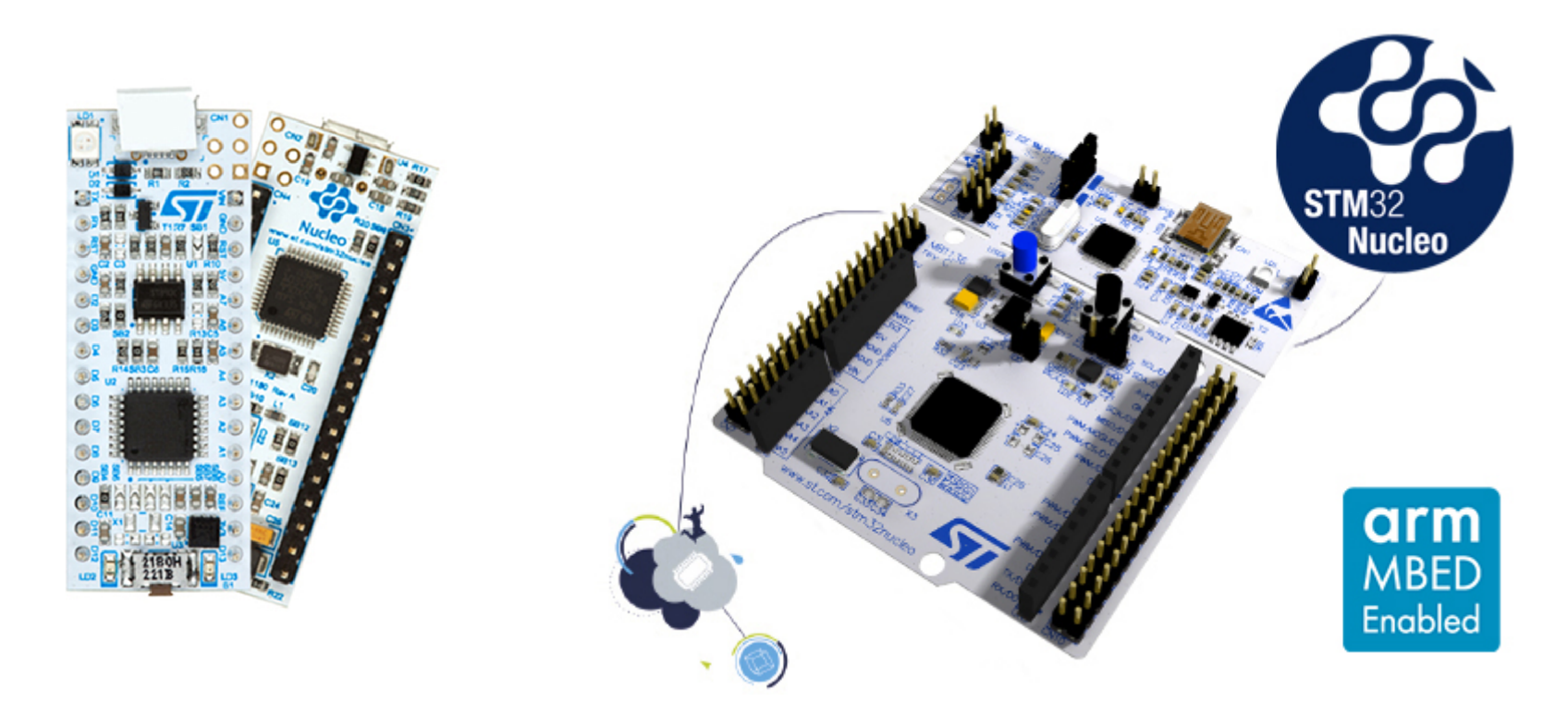

### **Desky STM 32 Nucleo**

Možnost **programování** pomocí různých nástrojů – od asembleru až po Matlab.

### Podpora programování desek Nucleo také *On line IDE mbed*

Snaha dosáhnout jednoduchosti, **jako u Arduina,** desky obsahují také konektory kompatibilní s Arduino konektory a podobné pojmenování signálů

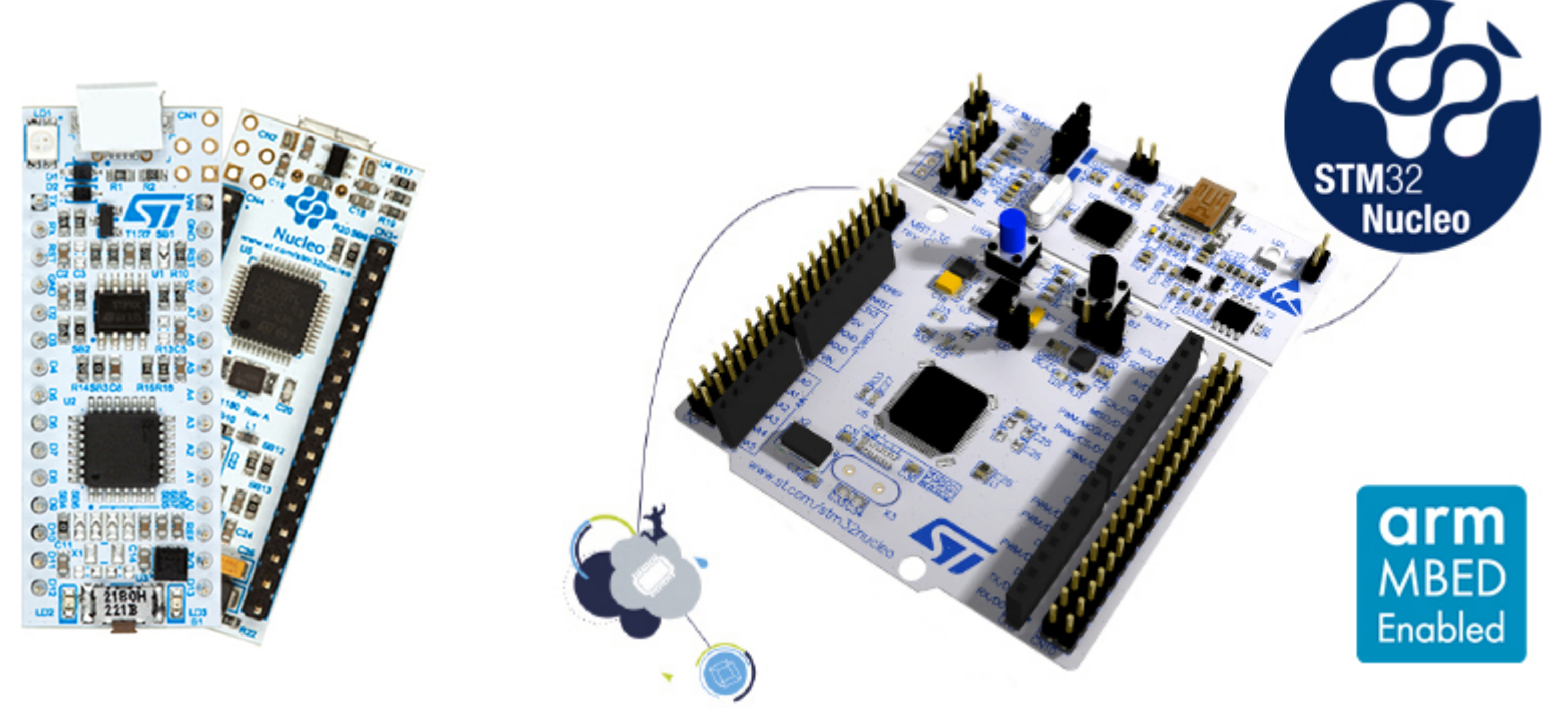

### Deska F0- Lab a deska Nucleo ?

Na desce Nucleo 32 je procesor STM32F042K6 v pouzdře LQFP 32 s 32 vývody

Náš procesor STM32F042F6P6 má pouze 20 vývodů, má však stejně velkou paměť Flash i SRAM i shodné perieferie (vstupně výstupní brány, komunikační kanály UART, SPI, IIC Bus,..) s shodným programovým ovládáním.

Řešení – při tvorbě programu pomocí On line IDE mbed "předstírat, že se tvoří program pro STM32 Nucleo F042, a používat pouze ty piny, které má náš STM32F042F6P6 v menším pouzdře.

Závěr - využití mbed pro Nucleo F042

Co znamená **On line IDE mbed** ? **Program se tvoří (edituje a překládá)** pomocí webového prohlížeče přímo na příslušné www **stránce.** Stáhne se **výsledný binární kód**, který se nahraje do kituNucleo.

### **CO JE TO MBED**

- Knihovna pro programování mikrokontrolérů
- Jazyk C++
- Jednoduché funkce dělají složité věci
- "Od řidiče auta až po jeho mechanika"

Přehled podporovaných desek na : https://os.mbed.com/platforms/

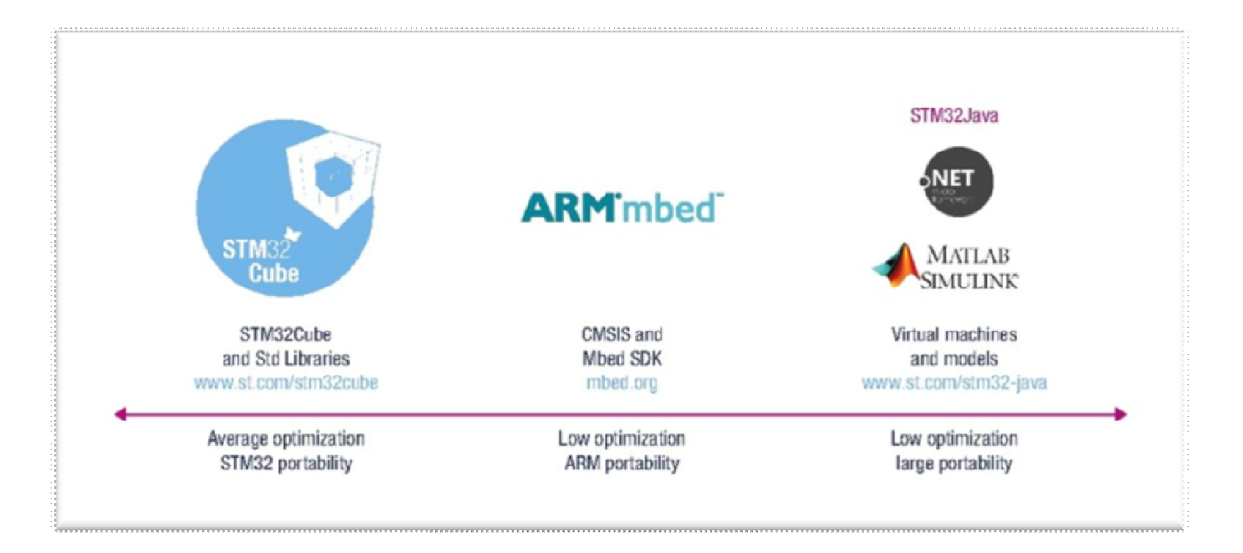

### Jak se řeší příprava programu

- Registrovat se na https://os.mbed.com/account/signup/
- Po registraci a přihlášení je potřeba přidat do prostředí pratformu s procesorem STM32F042K6 => v prohlížeči se otevřete stránka s platformou: <u>https://os.mbed.com/platforms/ST-Nucleo-F042K6/</u> a klikne se na "Add to your Mbed compiler"

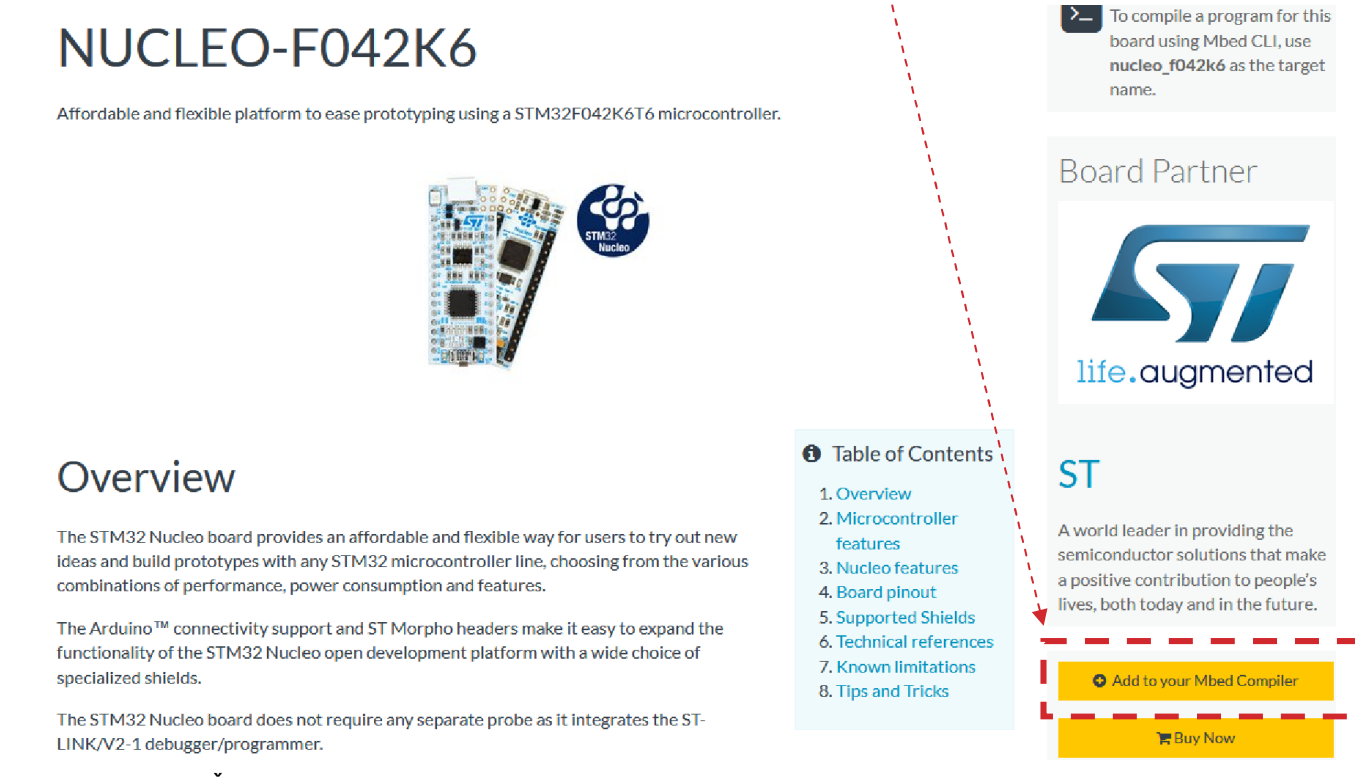

### Přechod ke kompilátoru

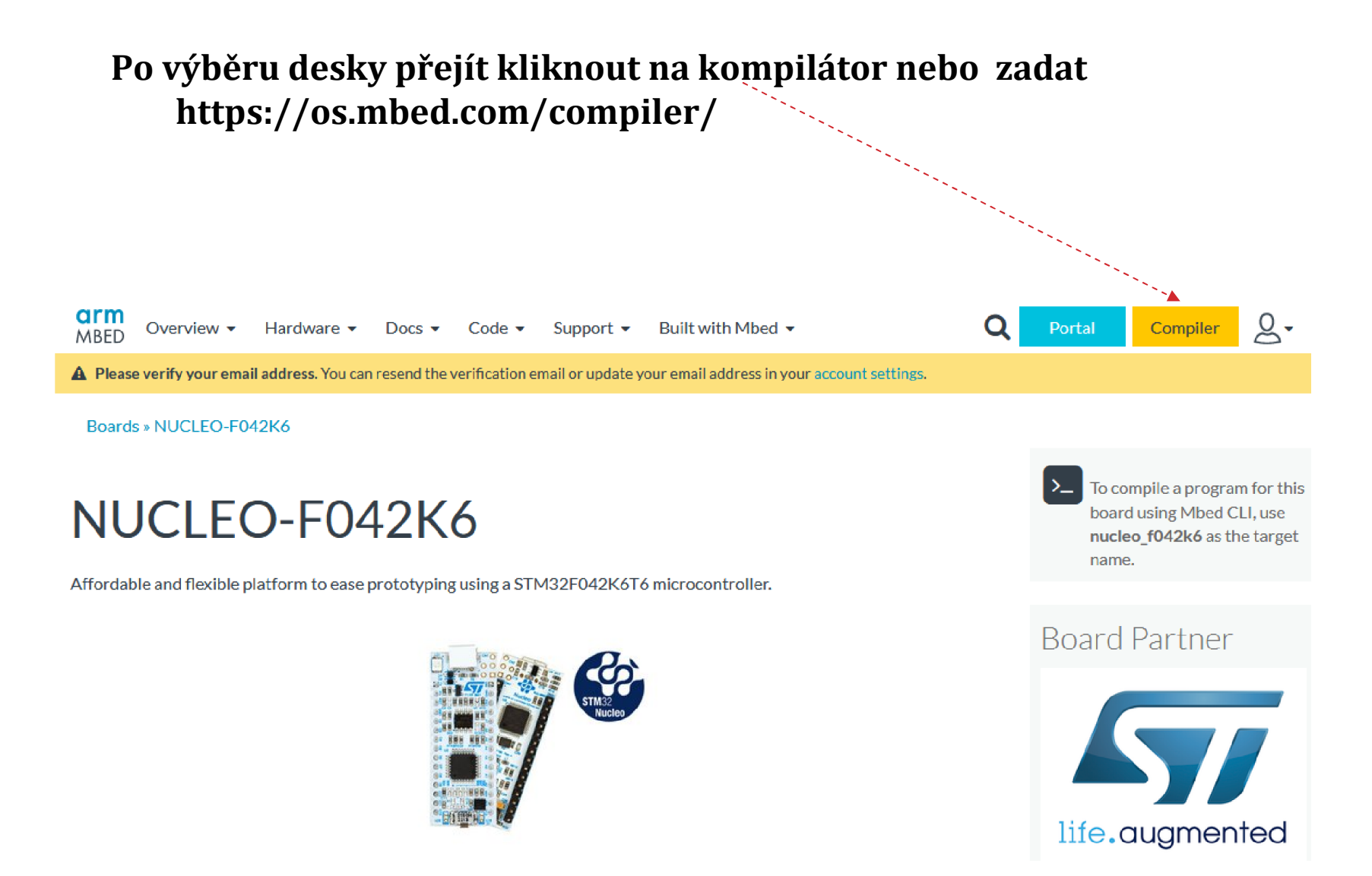

### Nový program

Nový program a zvolit platformu.

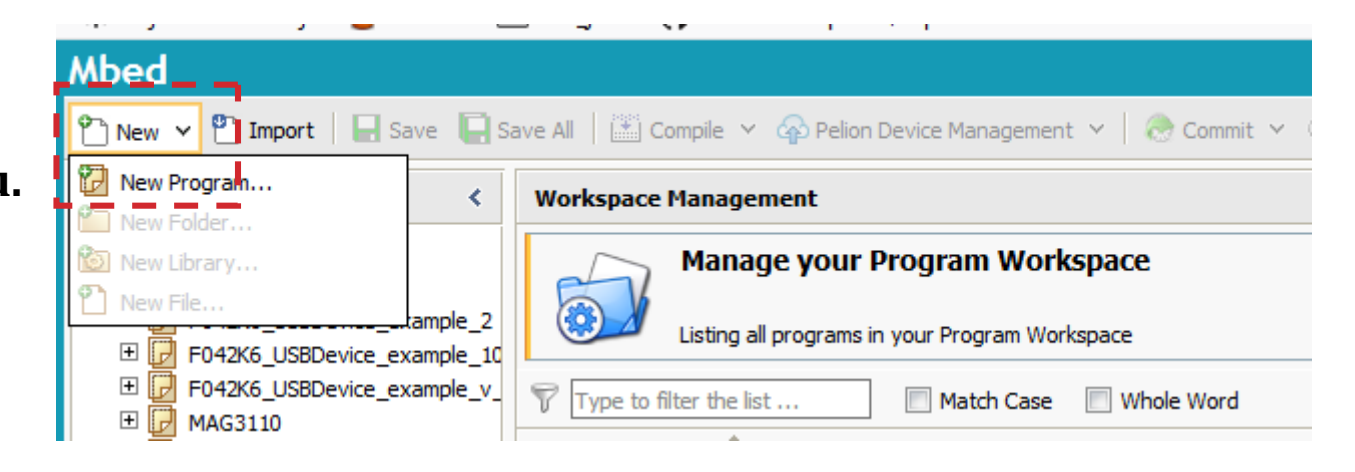

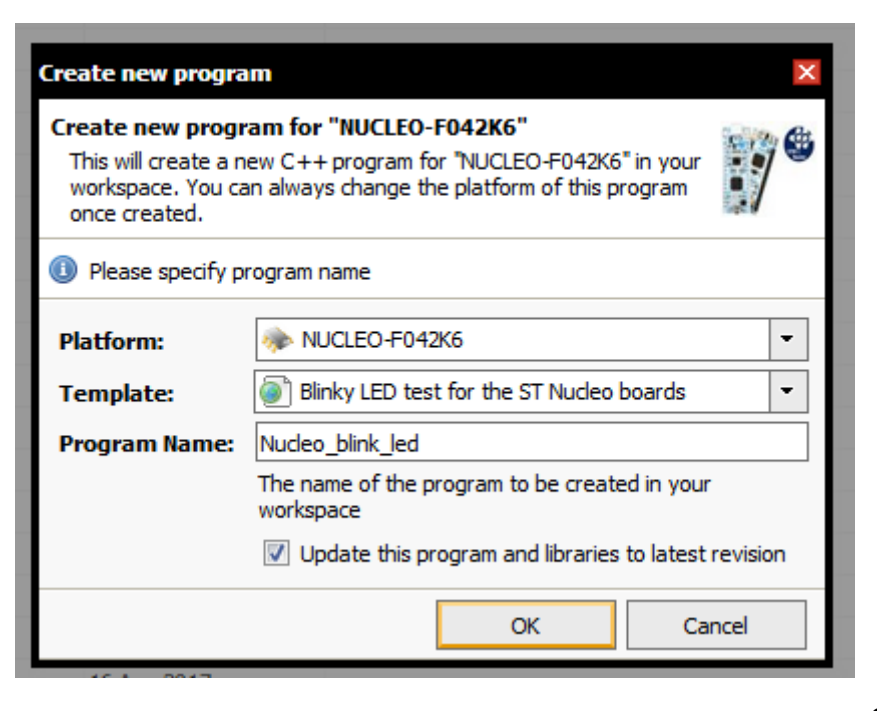

### Nový program

Pro rychlejší práci – možnost nahrávání můžeme využít pro seznámení desky Nucleo STM32F303RE

| Create new program                                                                                                    |                                                                                       |  |  |  |  |  |  |
|----------------------------------------------------------------------------------------------------|---------------------------------------------------------------------------------------|--|--|--|--|--|--|
| Create new program for "NUCLEO-F303RE"<br>This will create a new C++ program for "NUCLEO-F303RE" in your<br>workspace. You can always change the platform of this program<br>once created. |                                                                                       |  |  |  |  |  |  |
| I Please specify program name                                                                                                    |                                                                                       |  |  |  |  |  |  |
| Platform:                                                                                                    | > NUCLEO-F303RE                                                                       |  |  |  |  |  |  |
| Template:                                                                                                    | Basic example of how to blink a led using the Tick 💌                                  |  |  |  |  |  |  |
| Program Name:                                                                                                    | Nucleo_ticker                                                                         |  |  |  |  |  |  |
|                                                                                                    | The name of the program to be created in your workspace                               |  |  |  |  |  |  |
|                                                                                                    | $\boxed{\ensuremath{\mathbb V}}$ Update this program and libraries to latest revision |  |  |  |  |  |  |
|                                                                                                    | OK Cancel                                                                             |  |  |  |  |  |  |
| 16 Aug 2017                                                                                                    |                                                                                       |  |  |  |  |  |  |

### Jak na to

Samotné prostředí mbed poskytuje mnoho základních příkladů, ze kterých se dá vycházet

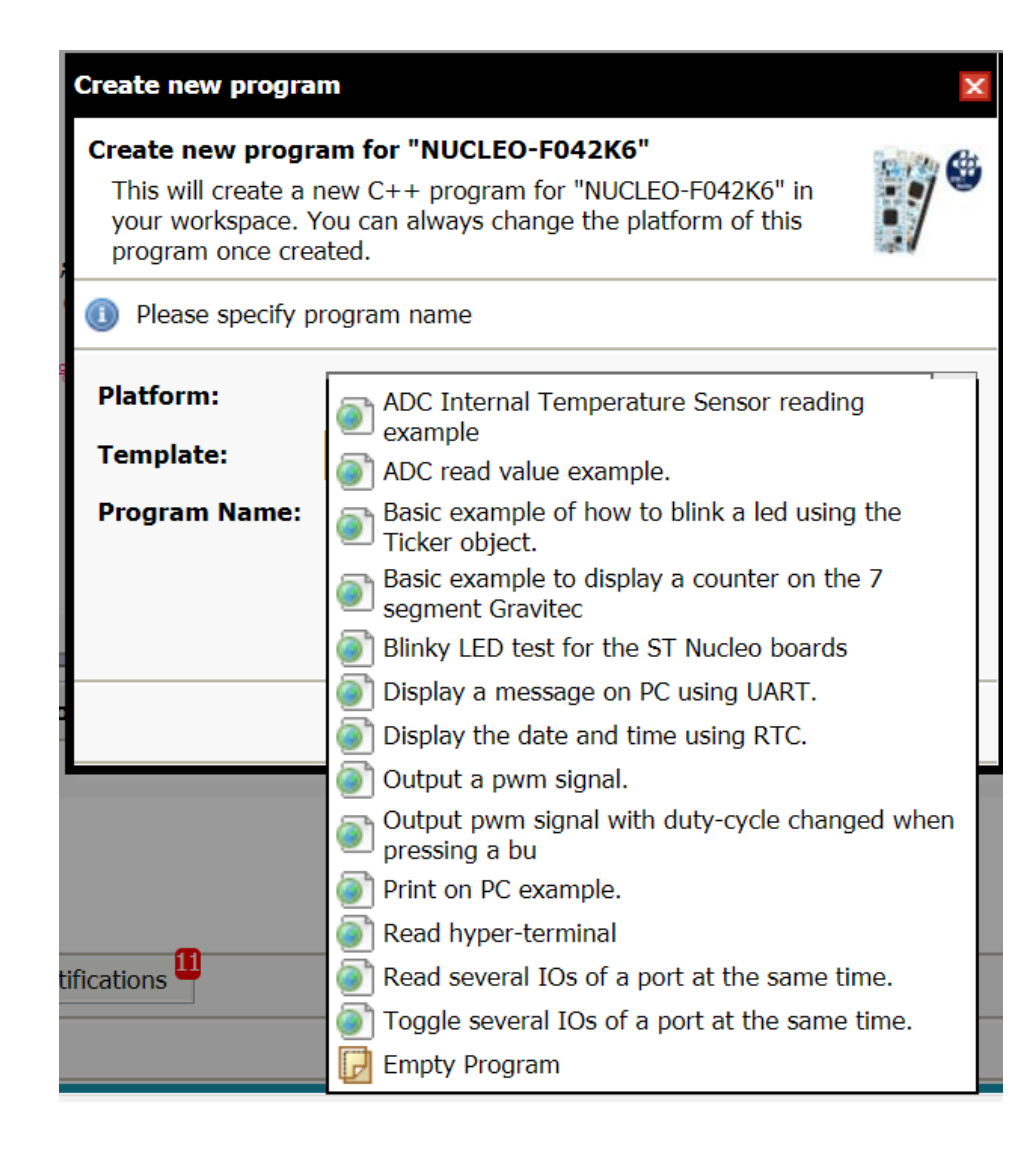

### **PRVNÍ PROGRAM**

- Stačí založit projekt s některou z předloh
- Blikání LED
- Předloha funguje na demonstračním kitu, s drobnou modifikací i na desce F0 - Lab

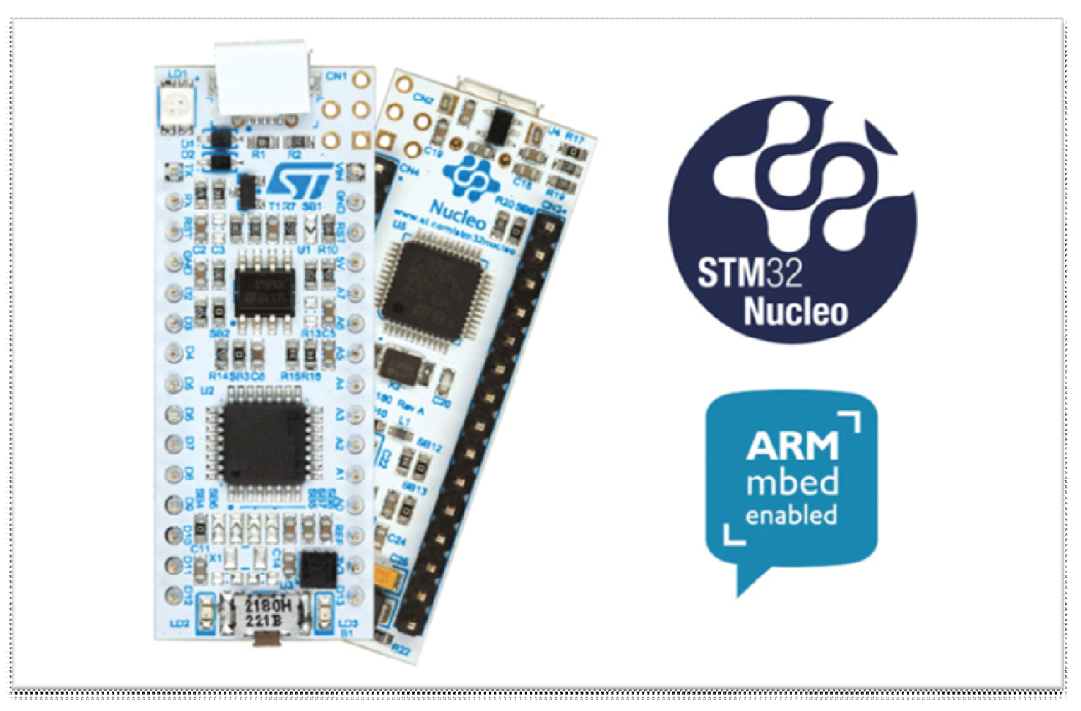

### První program

| mbed Compiler /Nucleo_b X                                                                                                    | A set of the set of the set of th |                                                                       |
|----------------------------------------------------------------------------------------------------|----------------------------------------------------------------------------------------------------|-----------------------------------------------------------------------|
| ← → C 🔒 https://developer.mbed.org/com                                                                                                    | piler/#nav:/Nucleo_blink_led_042/main.cpp;                                                                                                    | ☆ 🕐 😑                                                                 |
| mbed                                                                                                    | /Nucleo_blink_led_042/main.cpp                                                                                                    |                                                                       |
| 🎦 New 👻 🎦 Import   🔛 Save 🔲 Save All   🎬 Compile 🕏                                                                                                    | 🕛 🥭 Commit 👻 🕜 Revision   🗠 🖓   🦓   🗞   🔛 Help                                                                                                    | NUCLEO-F042K6 💱                                                       |
| Program Workspace <ul> <li>main.cpp ×</li> <li>finclude</li> <li>lod_test</li> <li>Nucleo_blink_color_led</li> <li>Nucleo_blink_led</li> <li>Nucleo_blink_led_042</li> <li>nain.cpp</li> <li>main.cpp</li> <li>main.cpp</li> <li>Nucleo_cample_program</li> <li>Nucleo_printf</li> <li>Nucleo_read_button</li> </ul> <li>Compile output</li> | "mbed.h"          "mbed.h"         at myled (PA_4) ;         Create new program         Create new program for "NUCLEO-F042K6"         This will create a new C++ program for "NUCLEO-F042K6" in your workspace. You can always change the platform of this program once created.         Please specify program name         Platform:         NUCLEO-F042K6         Template:         Blinky LED test for the ST Nucleo boards         Program Name:         Nucleo_blink_led         The name of the program to be created in your workspace         Update this program and libraries to latest revision         OK         Cancel                                                                                                    | Verbose Errors: 0 Warnings: 0 Infos: 0<br>Resource In Folder Location |
| Ready.                                                                                                    |                                                                                                    | INS   🖼   🖳                                                           |

### Jak se řeší příprava programu

### Otevřít "Compiler" a začít programovat

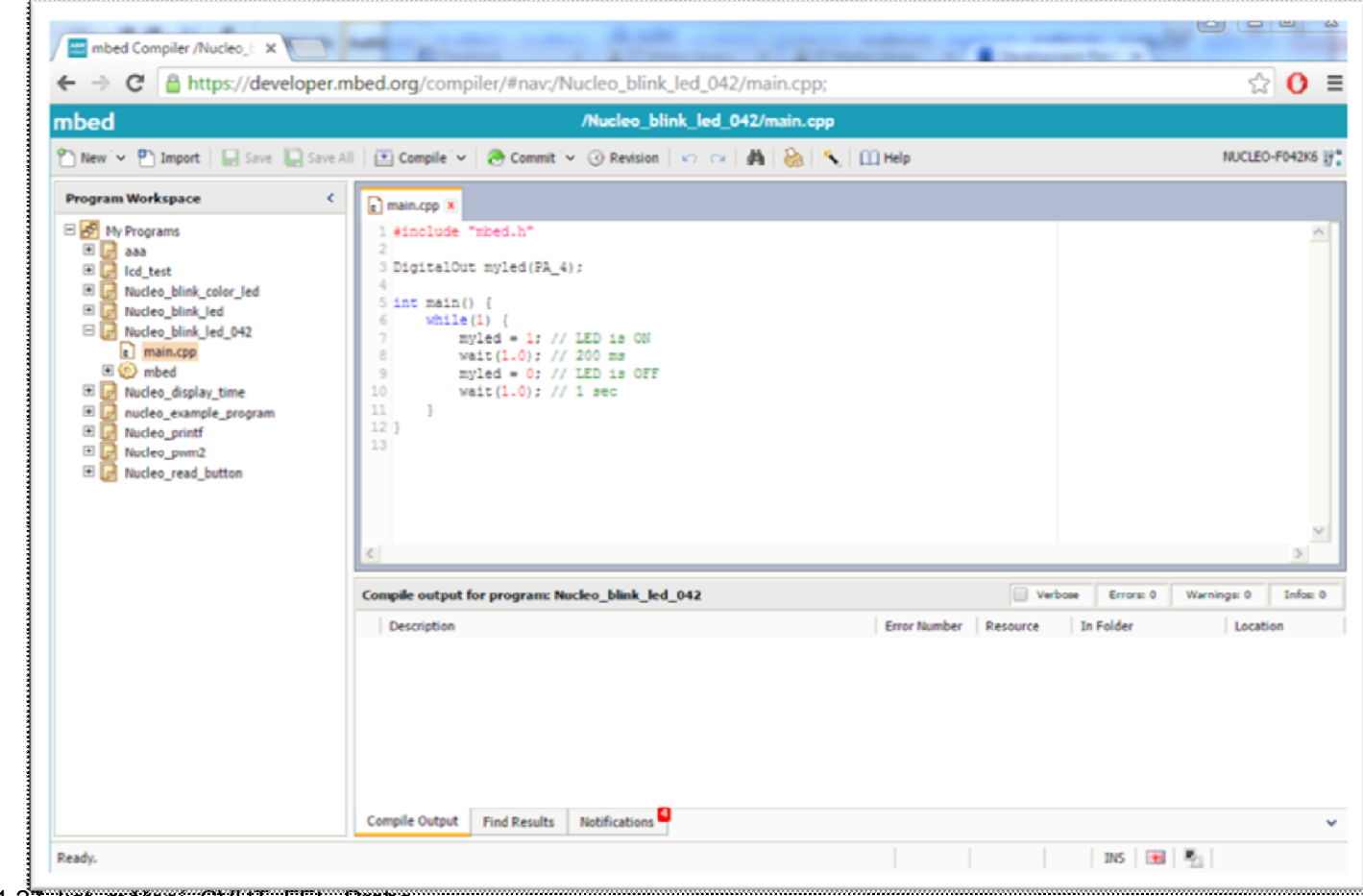

ETC 2018 11 27, kat. mereni, CVUT, FEL, Praha

### První program, blikání LED

```
#include "mbed.h" // hlavička programu - říká, že použijeme
mbed
```

```
DigitalOut myled(LED1); // definice,kde se LED rozsvítí
```

```
int main() { // hlavní funkce programu; musí vždy existovat
  while(1) { // nekonečná smyčka;bude se stále blikat
    myled = 1; // zapni LED
    wait(0.2); // počkej 200 milisekund
    myled = 0; // zhasni LED
    wait(1.0); // 1 sec
  }
}
```

Jaké jsou názvy pinů ? LED1- název pouze pro platný pro desku Nucleo. U nás, názvy pinů procesoru PA\_4, . ....

### Piny a jejich označení v mbed

- Samotný mikrokontrolér definuje vstup/výst. piny PA\_0. PA\_1,.. ... PB\_1
- Kity Nucleo mají *Arduino headery* značené D\_0-x
- mbed zavádí své označení pinů, digitální Dx, analogové Ax, periferie (např.PWM3/2), nebo definice tlačítek (user button) a LED (LED1)

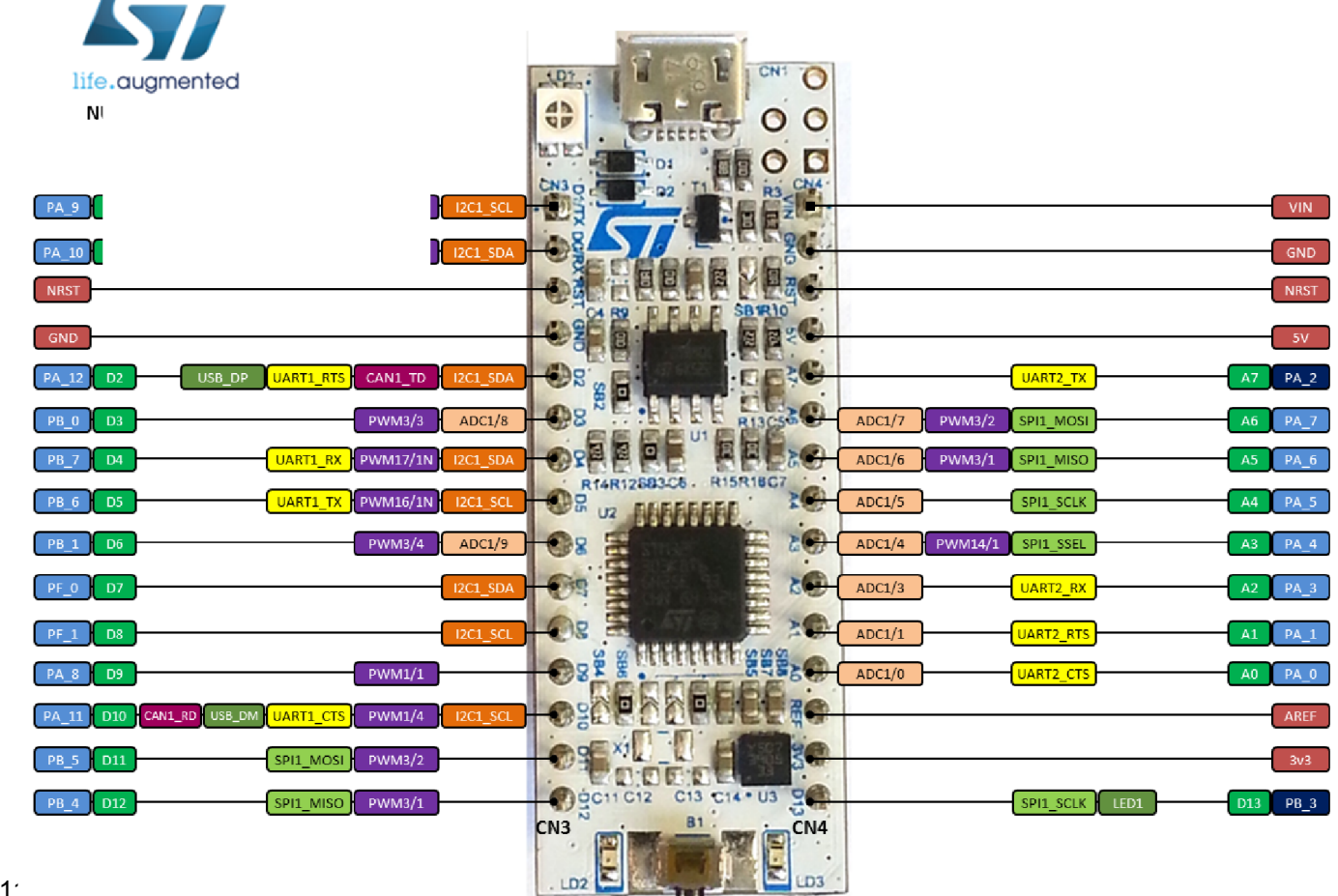

### Piny a jejich označení pro STM32F042F6P6

Doporučení – používat označení podle výrobce procesoru, ted PA\_4,...

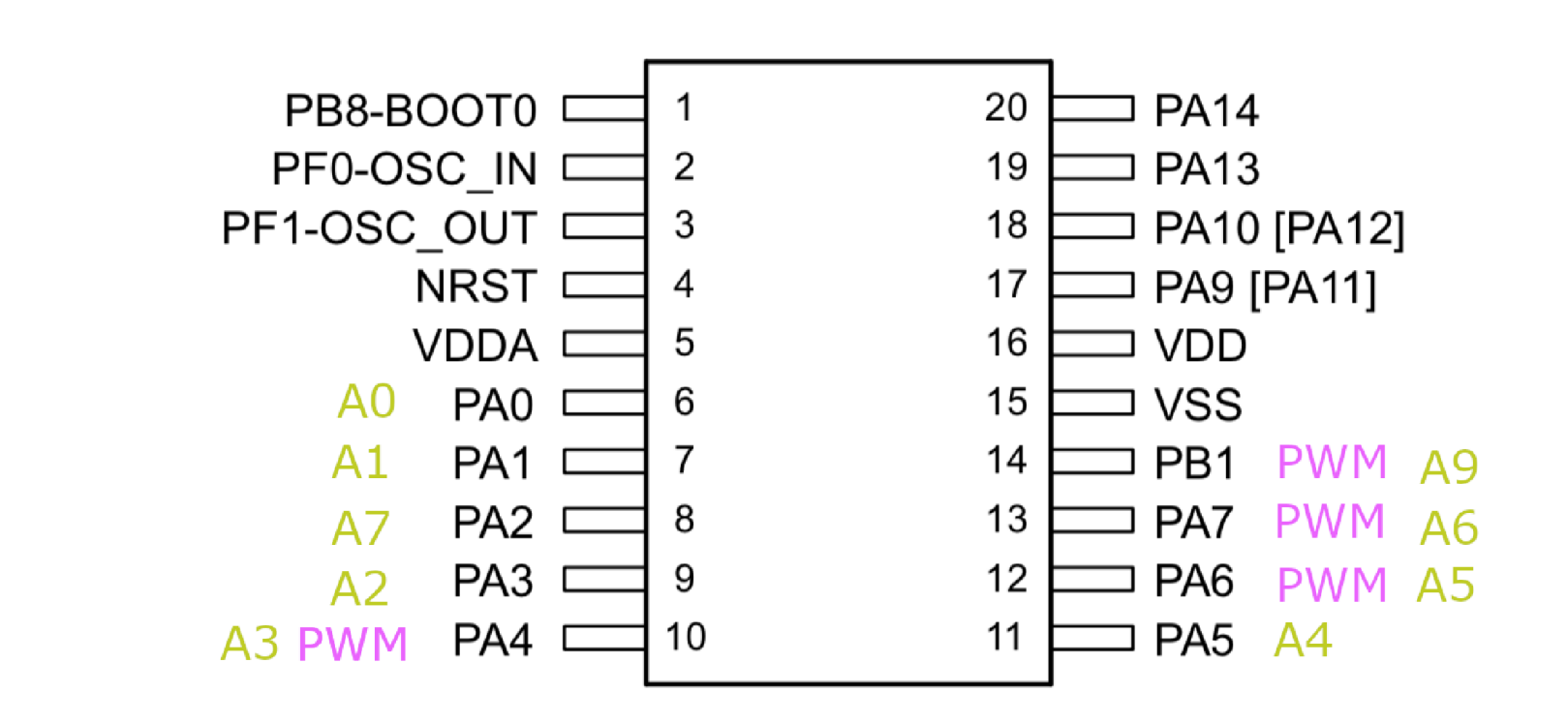

### Nahrání přeloženého programu do kitu Nucleo

- Překlad programu na mbed "Compile"
- "Stáhnout" soubor xxx.bin
- Nahrát (kopírovat) přímo do kitu NUCLEO jako do paměti Flash.

| Pro samotný procesor     |
|--------------------------|
| STM32F042F6P6 je poněkud |
| složitější postup.       |

| Otevírání Nucleo_blink_led_5stejne.NUCLEO_F042K6.bin     |  |  |  |  |
|----------------------------------------------------------|--|--|--|--|
| Otevíráte soubor:                                        |  |  |  |  |
| Nucleo_blink_led5stejne.NUCLEO_F042K6.bin                |  |  |  |  |
| což je: Binary File (15,7 KB)                            |  |  |  |  |
| z: https://ide.mbed.com                                  |  |  |  |  |
| Co má Firefox udělat s tímto souborem?                   |  |  |  |  |
| Otevřít pomocí Procházet                                 |  |  |  |  |
| Oliver Uložit soubor                                     |  |  |  |  |
| <u>P</u> rovádět od teď automaticky s podobnými soubory. |  |  |  |  |
|                                                          |  |  |  |  |
| OK Zrušit                                                |  |  |  |  |

### Nahrání programu do paměti FLASH procesoru

- Tlačítkem Compile se stáhne vygenerovaný program
- Pro desku F0 Lab je třeba použít **DfuSe třeba soubor.dfu**
- Vygenerování *xxx.dfu* z *xxx.bin* pomocí **DFU manager** (ten se nainstaloval spolu s DfUSE Demo)

|                                                                                                    | DFU File Manager - Want to do (v3.0.5)     Choose your action:     I want to GENERATE a DFU file from S19, HEX or BIN files     I want to EXTRACT S19, HEX or BIN files from a DFU one.     OK |  |  |
|----------------------------------------------------------------------------------------------------|----------------------------------------------------------------------------------------------------|--|--|
| Image: Second state state       Image: Second state       Image: Second | ISBDevice_example 2<br>JSBDevice_example 2<br>to list >> Delete<br>oubory\F042K6_USBDevie<br>S19 or Hex 1 Multi BIN                                                                            |  |  |
| ETC 201                                                                                                    | Delete selected Image OK Cancel Generate6 Cancel                                                                                                    |  |  |

### Nahrání programu pomocí DfuSE Demo

| 🧼 DfuSe Demo (v3                                                                                                    | .0.5)                                                            |                                             |                                            |                                          |                                                                   |
|----------------------------------------------------------------------------------------------------|------------------------------------------------------------------|---------------------------------------------|--------------------------------------------|------------------------------------------|-------------------------------------------------------------------|
| Available DFU Devices<br>STM Device in DFU Mode<br>Supports Upload<br>Supports Download<br>Can Detach<br>Enter DFU mode/HID detach<br>Actions                                                                                                    |                                                                  |                                             | - Applica<br>Vendor<br>Procuct<br>Versio   | tion Mode:<br>ID:<br>ID:<br>ID:          | DFU Mode:<br>Vendor ID: 0483<br>Procuct ID: DF11<br>Version: 2200 |
| Select Target(s):                                                                                                    | Target Id     Name       00     Internal F       01     Option B | ilash<br>ytes                               | Av<br>32<br>1 :                            | vailable Sectors<br>? sectors<br>sectors | s (Double Click for more)                                         |
| Upload Action<br>File:<br>Choose<br>Upload<br>Transferred data size<br>0 KB(0 Bytes) of 0 KB(0 Bytes)<br>Operation duration<br>00:00:00<br>Upload<br>Upgrade or V<br>File:<br>Vendor ID:<br>Procuct ID:<br>Version:<br>Operation duration<br>Choose. |                                                                  | erify Actio<br>er downloa<br>Upgrade o<br>2 | n<br>Targets in fi<br>ad<br>Juration (Remo | le:<br>ve some FFs)<br>3 Verify          |                                                                   |
| Abort                                                                                                    |                                                                  |                                             |                                            |                                          | Quit                                                              |

### Nahrávání programu do F0 – Lab pomocí Nucleo 64

Alterantivní způsob nahrávání s využitím kteréhokoliv kitu Nucleo 64
Odpojit vytažením "jumperů" zabudovaný procesor a pomocí vodičů napojit na desku F0 – lab na piny č. 19 a č. 20 (rozhraní SWD).
Nahrání binárního souboru pouhým nakopírováním přes USB
Možnost využití zabudovaného převodníku UART – USB.

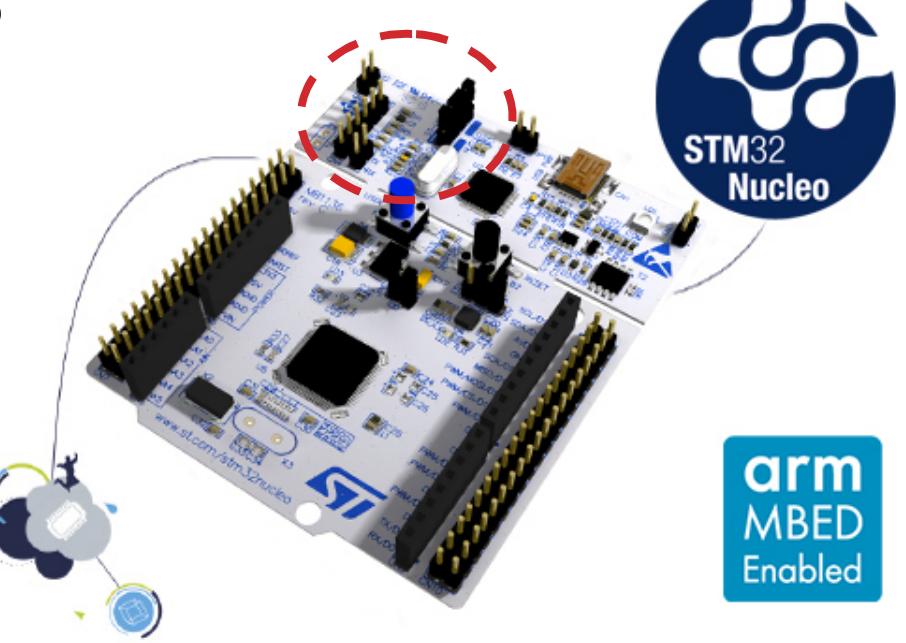

### **DRUHÝ PROGRAM**

- "Lampička" s LED tlačítko rozsvítí LEDku
- Malý demo kit nemá vlastní tlačítko
- Pro desku pouze definujeme kde je tlačítko a LED umístěna

STM32 Nucleo open development platform

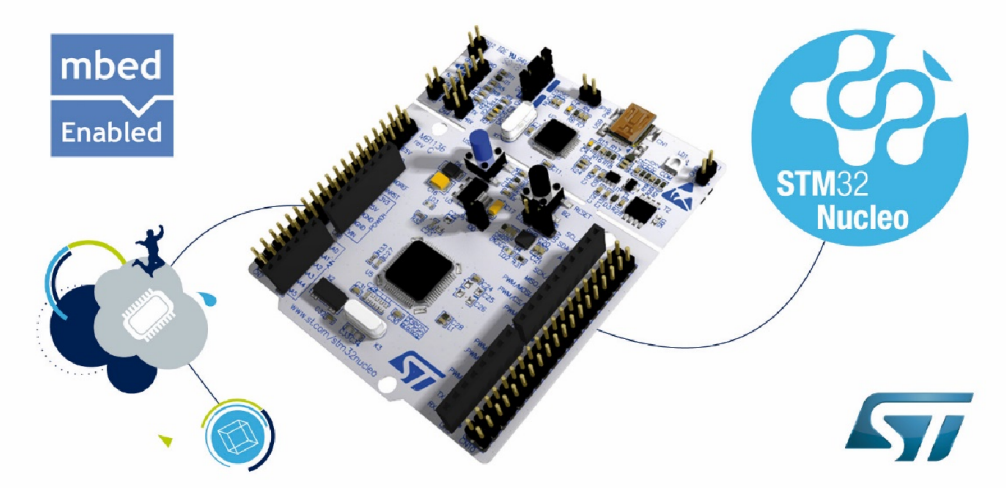

### DRUHÝ PROGRAM

```
#include "mbed.h"
```

```
//určení kde je tlačítko
DigitalIn mybutton (USER BUTTON) ;//L053
//DigitalIn mybutton(PB 1);
                              //F042
                             //umístění LED
DigitalOut myled(PA 5);
                              //hlavní funkce
int main() {
                              //smyčka
 while(1) {
   if (mybutton == 0) {
                              //podmínka zda bylo stisknuto tlačítko
                              //0 - ANO, 1 - NE
     myled = !myled; // pokud ano, tak zapni/vypni LED
     wait(0.2);
                           // 200ms pro eliminaci dvojkliku
    }
  }
}
```

Označení pinu ( např. PA\_4 je na pinu č. 10) dle dokumentace procesoru a schématu F0 - Lab

### Jak dále - textová komunikace

- V mbed na demo kitu lze také snadno komunikovat pomocí terminálu – "povídání s mikrokontrolérem", případně jeho řízení pomocí PC, komunikační kanál UART
- Pro desku F0 Lab potřebujeme externí převodník "UART -> USB" převodník ( cca 90 Kč v GME)

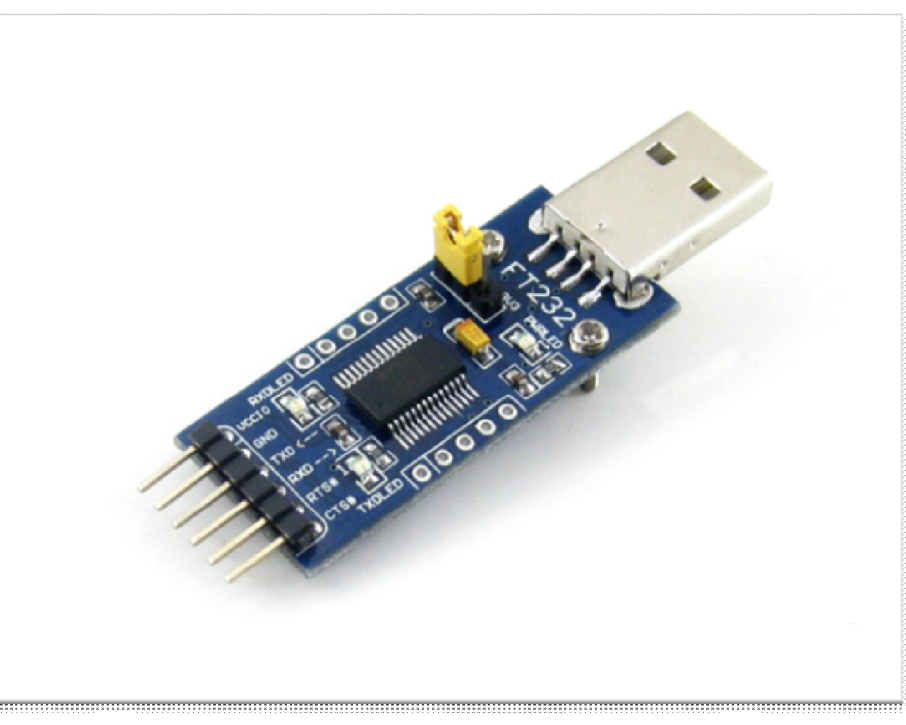

### Komunikace pro ladění

Při použití mbed **není k dispozici "ladění"** programu **– debugging Možné způsoby:** 

- Využít textové výpisy při průchodu nějakou části programu
- Využít blikání LED bliknout několikrát, nebo použít PWM pro nastavení jasu, příp. využít několik signalizačních LED
- **PWM signalizace pomocí sluchátka** (různé tóny)

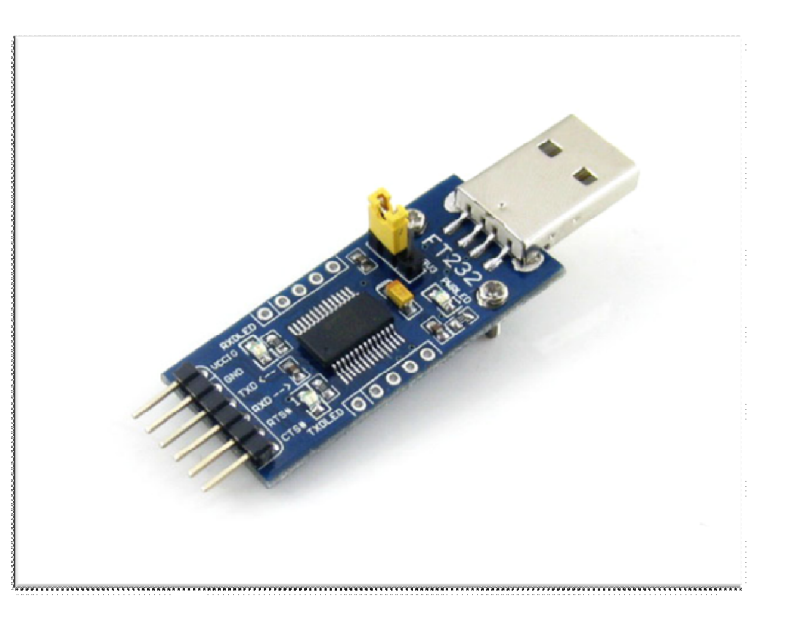

### Kam dále

- Mnoho dalších funkcí PWM, časovače, AD a DA převodníky
- Jak začít
  - Použít předlohy na jednoduché programy a zkoušet modifikovat
  - Dále samotná mbed komunita vytváří mnoho programů
  - Nucleo a jeho extension boardy např. Bluetooth, P-nucleo
  - Internet je plný tutoriálů
- Pro pokročilé funkce i programátory
  - STM Cube MX
  - Další možnost zapsat si předměty B3B38VSY Vestavné systémy(5. semestr)

### ADC/DAC

ADC - Analogově digitální převodník

- Převod analogového signálu na digitální
- Příklad: voltmetr, mikrofon, záznam signálu

Digitálně analogový převodník DAC (opak ADC)
Příklad: výstup přehrávače, tvorba signálu (STM32F042 nemá DAC)

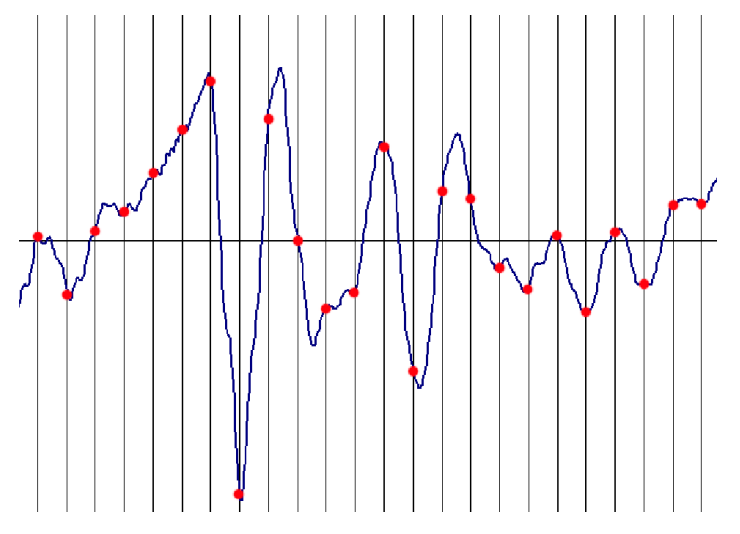

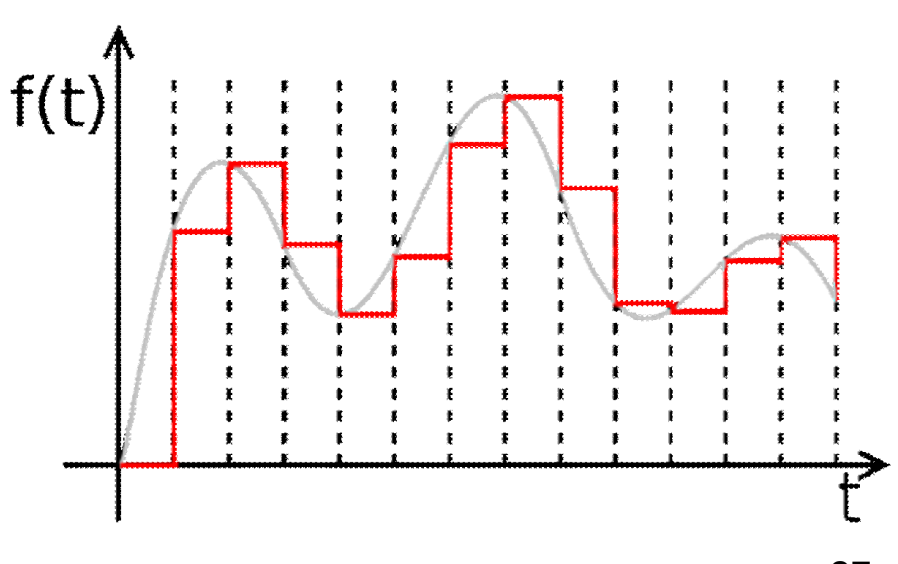

### AD/DAC

- Pro ADC AnalogIn nazev(pin)
- Čtení hodnoty promenna = nazev.read()
- Hodnota je v rozmezí 0 až 1, procentuálně mezi 0 a maximálním napětím – 3.3V
- Reálné napětí se spočítá jako promenna \* 3.3

- Pro DAC AnalogOut nazev(pin)
- Zápis hodnoty nazev.write(hodnota)
- Hodnota je také v rozmezí 0-1, tj. kolik procent max napětí bude na výstupu

### TIMER - PWM

### Pulzně šířková modulace PWM

 Signál nabývá hodnot log0/log1

- Poměr stavů zapnuto/vypnuto je střída
- Čas přenosu jedné střídy je perioda

 Příklad: LED osvětlení, DC motory, topení, řízení polohy – servo motor, atd.

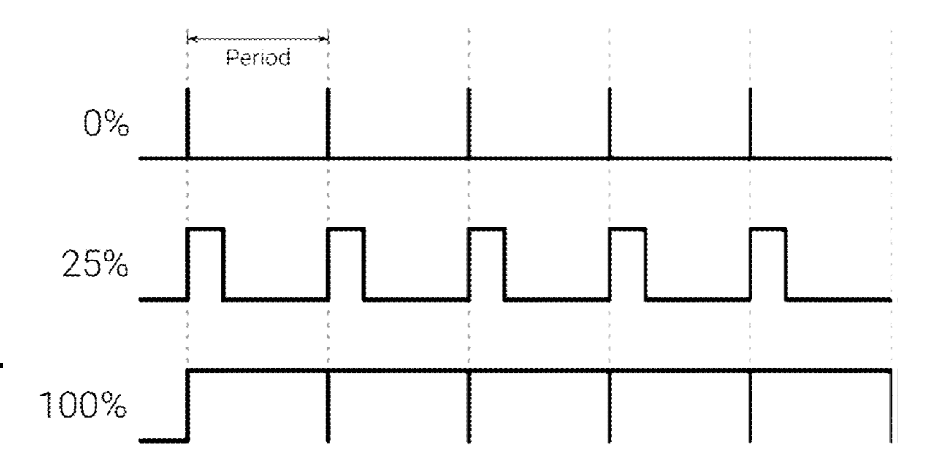

# KAM DÁLE

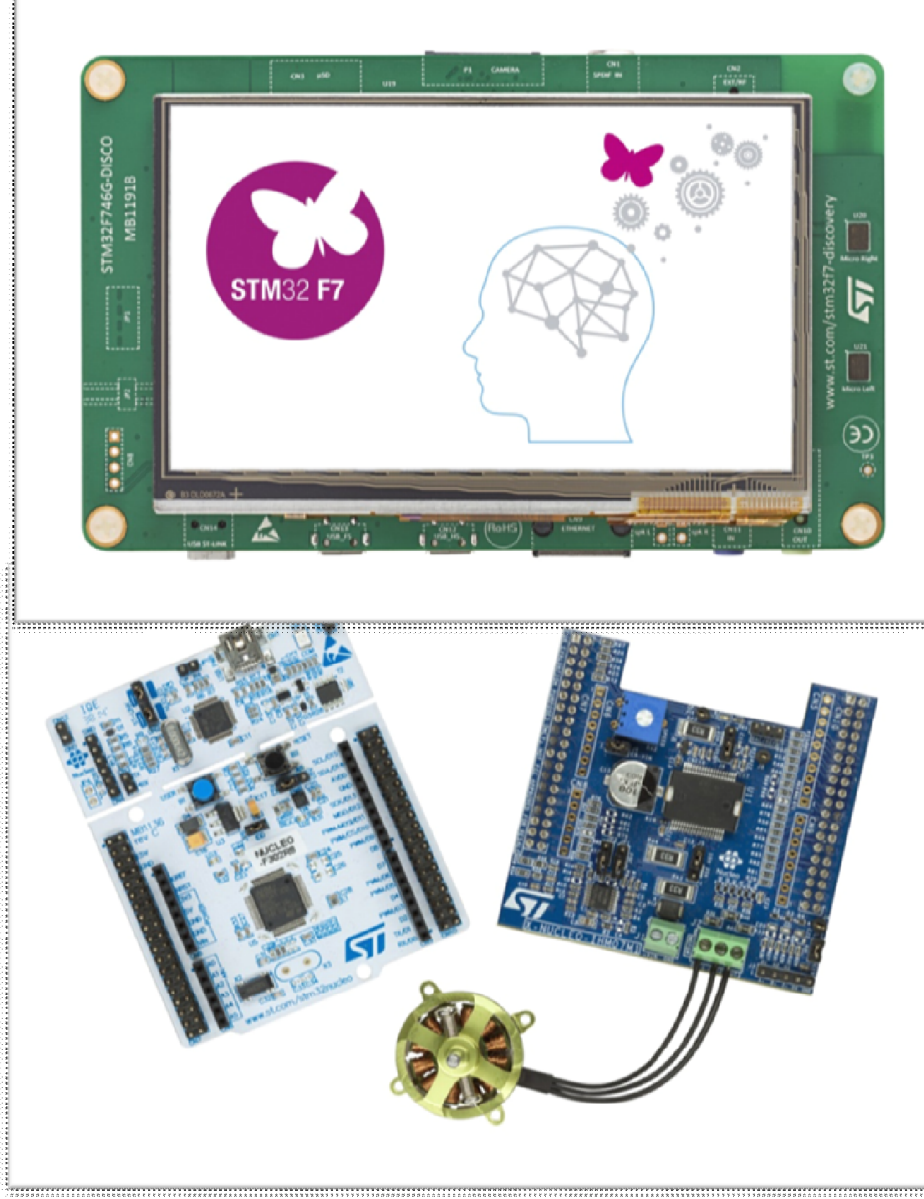

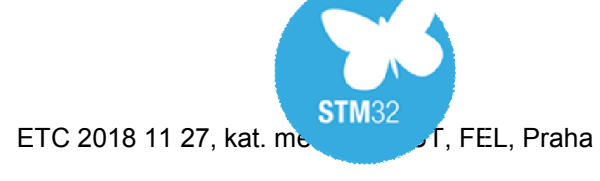

### Další možnosti

## Pro levné "embedded aplikace" je možno využít i levnější procesory řady STM 32

<u>https://cz.farnell.com/w/c/polovodice-io/mikrokontrolery-mcu/16-32-bitove-mikrokontrolery-mcu-arm/prl/vysledky?st=stm32f0&sort=P\_PRICE</u>

Např. STM32F030F4P6